# Sektionen Om os

# **Fanen Generelt**

- 1. Her kan du vælge om sektionen skal være synlig. Hvis der er flueben i Synlighed er den synlig på siden
- 2. Her skriver du sektionens overskrift
- 3. Her kan du vælge om sektionen skal vises i menuen i toppen
- 4. I Beskrivelse kan du skrive tekst til intern brug (vises ikke på siden)
- 5. Når du er færdig trykker du på knappen Gem og udgiv

| Om os                                                                                                    |                                                       | Muligheder <del>-</del> |
|----------------------------------------------------------------------------------------------------|-------------------------------------------------------|-------------------------|
| Generelt Indhold In                                                                                        | fo                                                    |                         |
| <b>Synlighed</b><br>Her vælger du om sektionen<br>skal vises på din side.                                  |                                                       | *                       |
| <b>Overskrift</b><br>Sektionens overskrift.                                                                | dansk (Danmark) ✓<br>② Om os<br>95 Karakterer tilbage |                         |
| Skjul i menuen<br>Hvis du ikke ønsker at denne<br>sektion vises i menuen skal du<br>sætte flueben i denne. | X 3                                                   |                         |
| Beskrivelse<br>Skriv evt. en kort intern<br>beskrivelse af denne sektion.                                  | 4<br>256 Karakterer tilbage                           |                         |
|                                                                                                    |                                                       |                         |
| Testlægehuset / Sektioner /                                                                                | Om os Tilbage til listen                              | Gem og udgiv 🔺          |

# **Fanen Indhold**

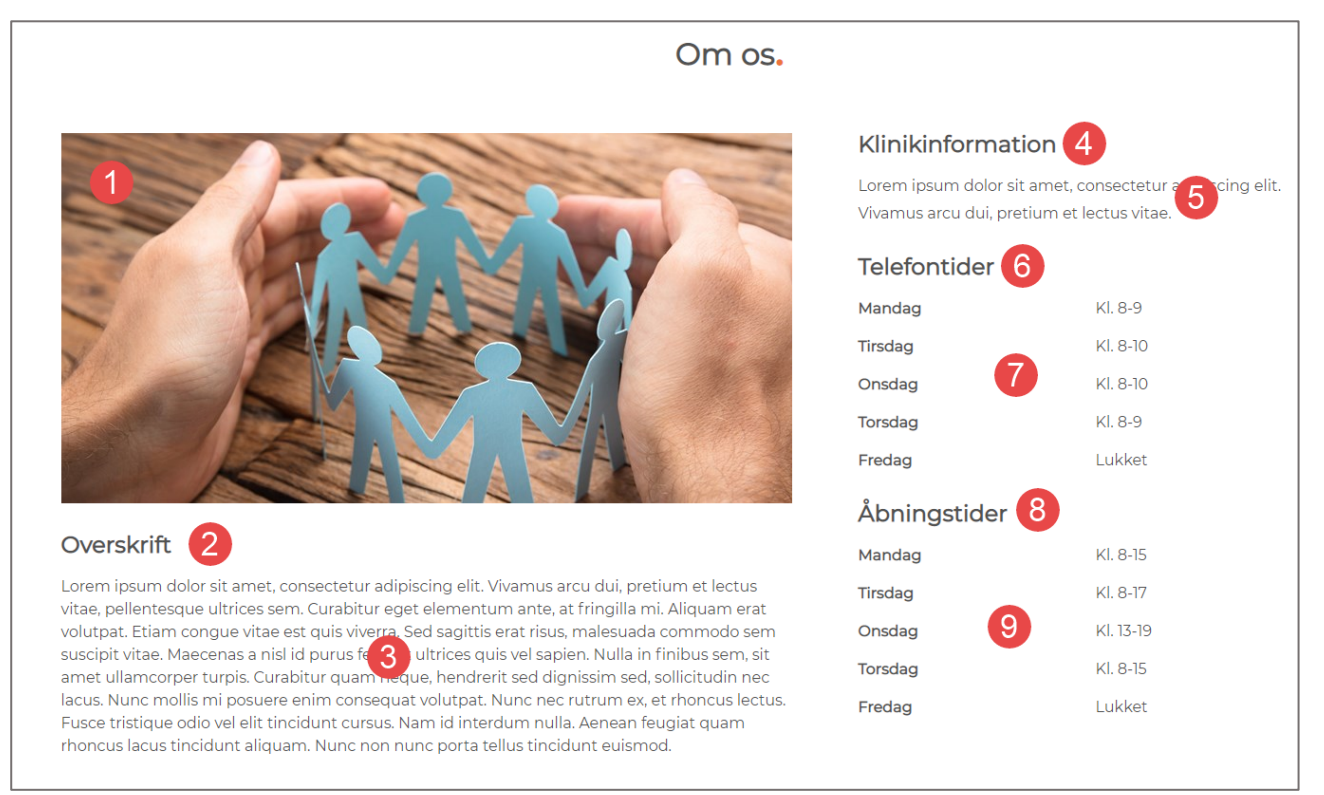

#### 1. Her kan du uploade et billede

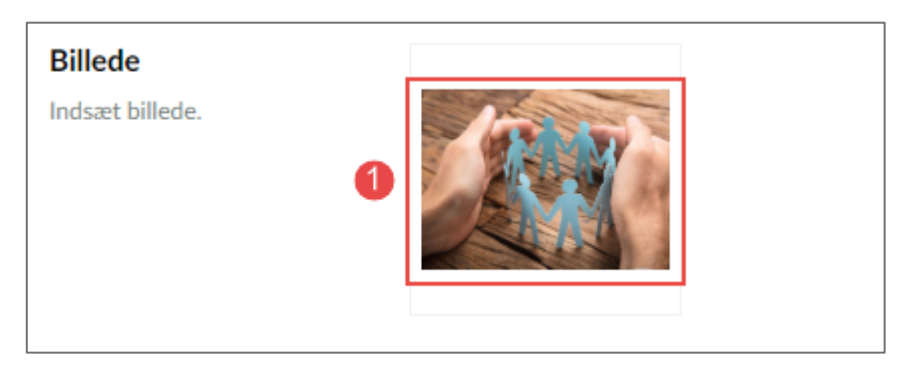

#### 2. Her skriver du overskriften der bliver vist under billedet

| Overskrift til generel<br>information              | dansk (Danmark) ✓ 😵                |
|----------------------------------------------------|------------------------------------|
| Her angiver du overskrift til generel information. | Overskrift   40 Karakterer tilbage |

3. Her skriver du den tekst der bliver vist i venstre side af sektionen

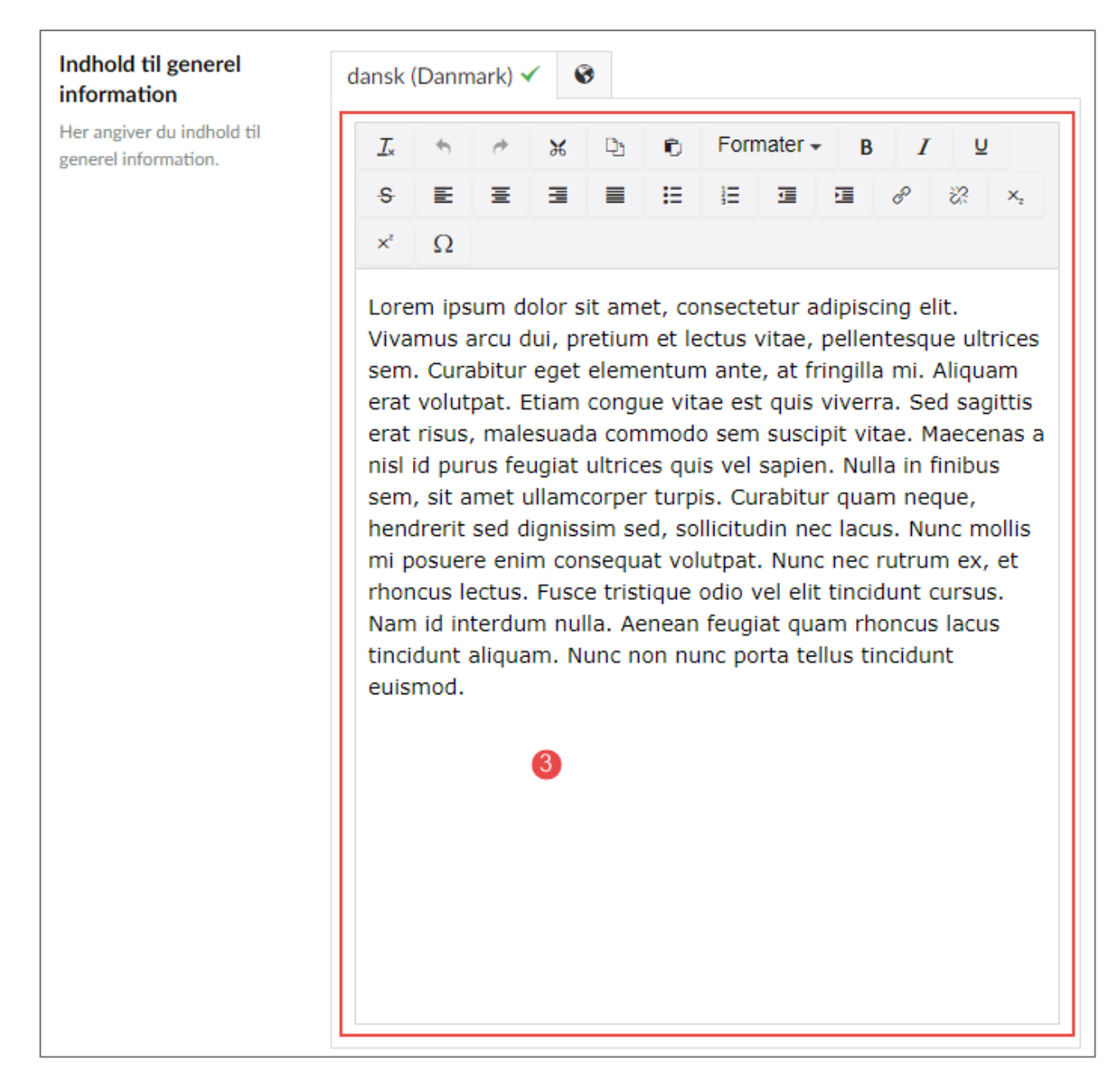

### 4. Her skriver du overskriften der bliver vist øverst til højre

| erskrift til<br>nikinformation | dansk (Danmark) 🗸 🔇                        |
|--------------------------------|--------------------------------------------|
| angiver du overskrift til (    | Klinikinformation<br>33 Karakterer tilbage |

5. Her skriver du den tekst der bliver vist under overskriften ovenfor

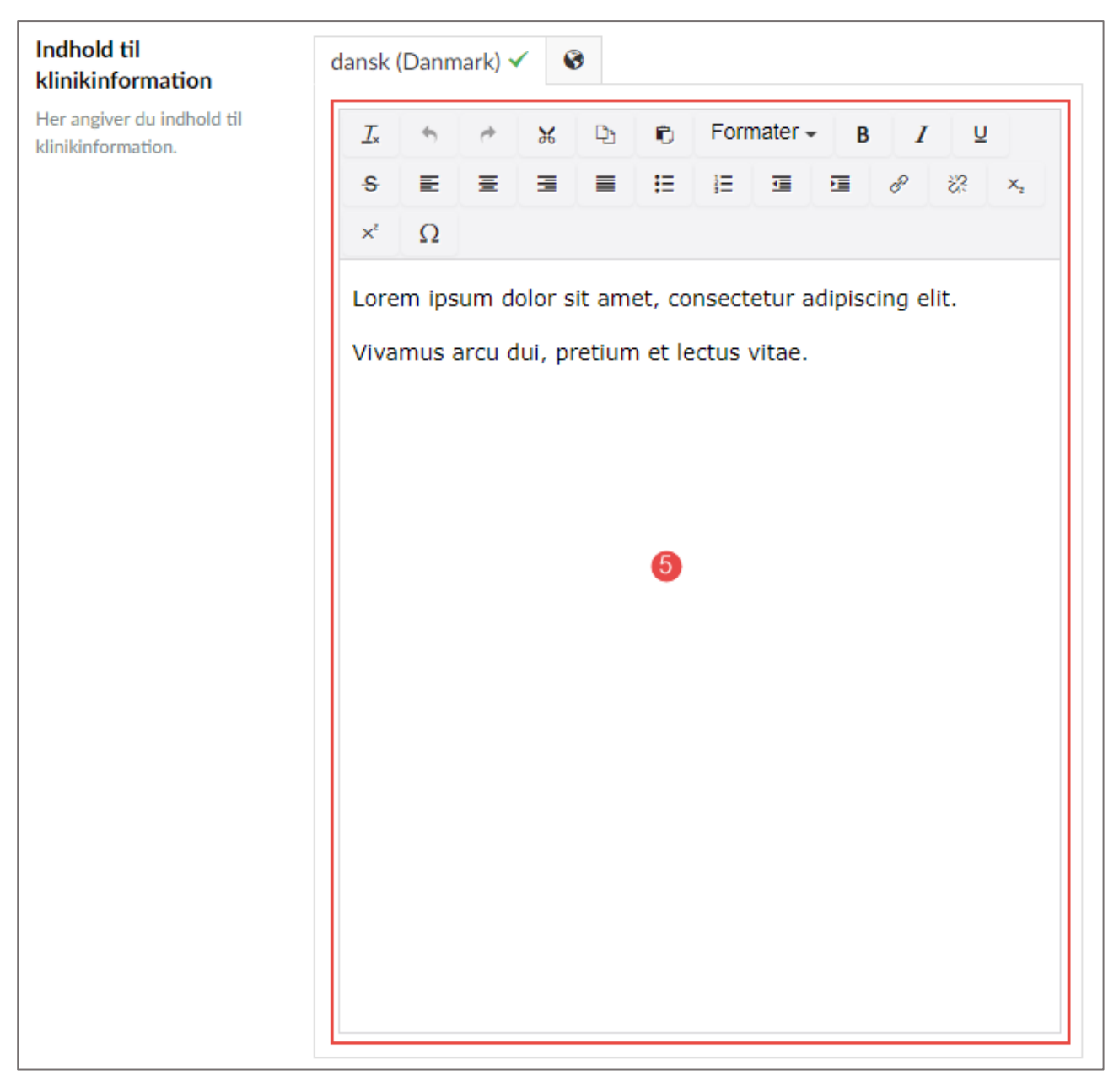

### 6. Her skriver du overskriften der hører til telefontider

| Overskrift til<br>telefontider                 | dansk (Danmark) 🗸 🔇                     |
|------------------------------------------------|-----------------------------------------|
| Her afgiver du overskrift til<br>telefontider. | 6 Telefontider<br>38 Karakterer tilbage |
|                                                |                                         |

7. Her skriver du dage og tidspunkter ind

| Indhold til telefontider                                        | dansk (Danmark) 🗸 | 0                           |
|-----------------------------------------------------------------|-------------------|-----------------------------|
| telefontider. Når du klikker<br>Tilføj, skal du angive ugedag i | 🖉 Rediger 🗙 Slet  | Manda KI. 8-9               |
| Key og klokkeslæt i Value.                                      | 🖉 Rediger 🗙 Slet  | Tirsdag KI. 8-10            |
|                                                                 | 🖊 Rediger 🗙 Slet  | Onsda <sub>{</sub> Kl. 8-10 |
| 0                                                               | 🖊 Rediger 🗙 Slet  | Torsdaį KI. 8-9             |
|                                                                 | 🖊 Rediger 🗙 Slet  | Fredag Lukket               |
|                                                                 | + Tilføj          |                             |

- Du trykker på **Rediger**
- Under Key skriver du dagen
- Under Value skriver du tidspunktet

| Om os<br>Generelt Indhold Inf                                                                                             | 0                                                               | Key<br>Mandag    |
|----------------------------------------------------------------------------------------------------|-----------------------------------------------------------------|------------------|
|                                                                                                    |                                                                 | Value<br>Kl. 8-9 |
| Overskrift til<br>telefontider<br>Her afgiver du overskrift til<br>telefontider.                                          | dansk (Danmark) ✓<br>€<br>Telefontider<br>38 Karakterer tilbage |                  |
| Indhold til telefontider<br>Her angiver du indhold til<br>telefontider. Når du klikker<br>Tilføj, skal du angive ugedag i | dansk (Danmark) ✓                                               |                  |

## 8. Her skriver du overskriften der hører til åbningstider/konsultationstider

| Overskrift til<br>konsultationstider | dansk (Danmark) 🗸 😵   |
|--------------------------------------|-----------------------|
| Her angiver du overskrift til        | 8 Åbningstider        |
| konsultationstider.                  | 38 Karakterer tilbage |

9. Her skriver du dage og tidspunkter ind

| Indhold til<br>konsultationstider                 | dansk (Danmark) 🗸 | 0       |           |
|---------------------------------------------------|-------------------|---------|-----------|
| Her angiver du indhold til<br>konsultationstider. | 🖉 Rediger 🗙 Slet  | Manda   | Kl. 8-15  |
|                                                   | 🗡 Rediger 🗙 Slet  | Tirsdag | KI. 8-17  |
| 9                                                 | 🖉 Rediger 🗙 Slet  | Onsda   | Kl. 13-19 |
| •                                                 | 🖉 Rediger 🗙 Slet  | Torsda  | Kl. 8-15  |
|                                                   | 🖉 Rediger 🗙 Slet  | Fredag  | Lukket    |
|                                                   | + Tilføj          |         |           |
|                                                   |                   |         |           |

- Du trykker på **Rediger**
- Under Key skriver du dagen
- Under Value skriver du tidspunktet

| Om os<br>Generelt Indhold Inf                                                                                             | 0                 | Key<br>Mandag    |
|----------------------------------------------------------------------------------------------------|-------------------|------------------|
|                                                                                                    |                   | Value<br>Kl. 8-9 |
| Overskrift til<br>telefontider<br>Her afgiver du overskrift til<br>telefontider.                                          | dansk (Danmark) ✓ |                  |
| Indhold til telefontider<br>Her angiver du indhold til<br>telefontider. Når du klikker<br>Tilføj, skal du angive ugedag i | dansk (Danmark) ✓ |                  |

• Når du har angivet dag og tidspunkt vælger du **Gem** i bunden

| Indhold til<br>konsultationstider                 | dansk (Danmark) 🗸 | 0       |
|---------------------------------------------------|-------------------|---------|
| Her angiver du indhold til<br>konsultationstider. | 🖍 Rediger 🗙 Slet  | Manda   |
|                                                   | 🖍 Rediger 🗙 Slet  | Tirsdag |
|                                                   | 🗡 Rediger × Slet  | Onsdag  |
|                                                   | 🖉 Rediger 🗙 Slet  | Torsda  |
| <u>Testlægehuset</u> / <u>Sektioner</u> / O       | 0m os             |         |

Når du er færdig trykker du på knappen Gem og udgiv